## <u>法人インターネットバンキング</u>

ワンタイムパスワード(トランザクション認証対応)の開始について

当金庫は、インターネットバンキングをより安全にご利用いただくための「ワンタイムパス ワード(トランザクション認証対応)」の取扱いを開始いたします。

1. 取扱い開始日

平成31年 1月 4日(金)

- 2. 利用手数料
- (1) トランザクション認証対応ハードウェアトークン(別途、申込が必要です。)
   無料 \* 紛失・破損等による再発行は 2,000円(税別)
- (2) トランザクション認証対応ソフトウェアトークン
   無料 \*本アプリのダウンロードの際の通信料はお客様の負担となります。

3. ワンタイムパスワード(トランザクション認証対応)とは

トランザクション認証とは、専用のトークンに振込先の口座番号を入力して生成した「振 込先専用のワンタイムパスワード」を用いてお取引を認証するものです。入力した振込先 以外は振込ができないことから、犯罪者がお客様の振込先口座情報を犯罪者の口座情報に 書き換えて振込させるという不正取引を防止できます。

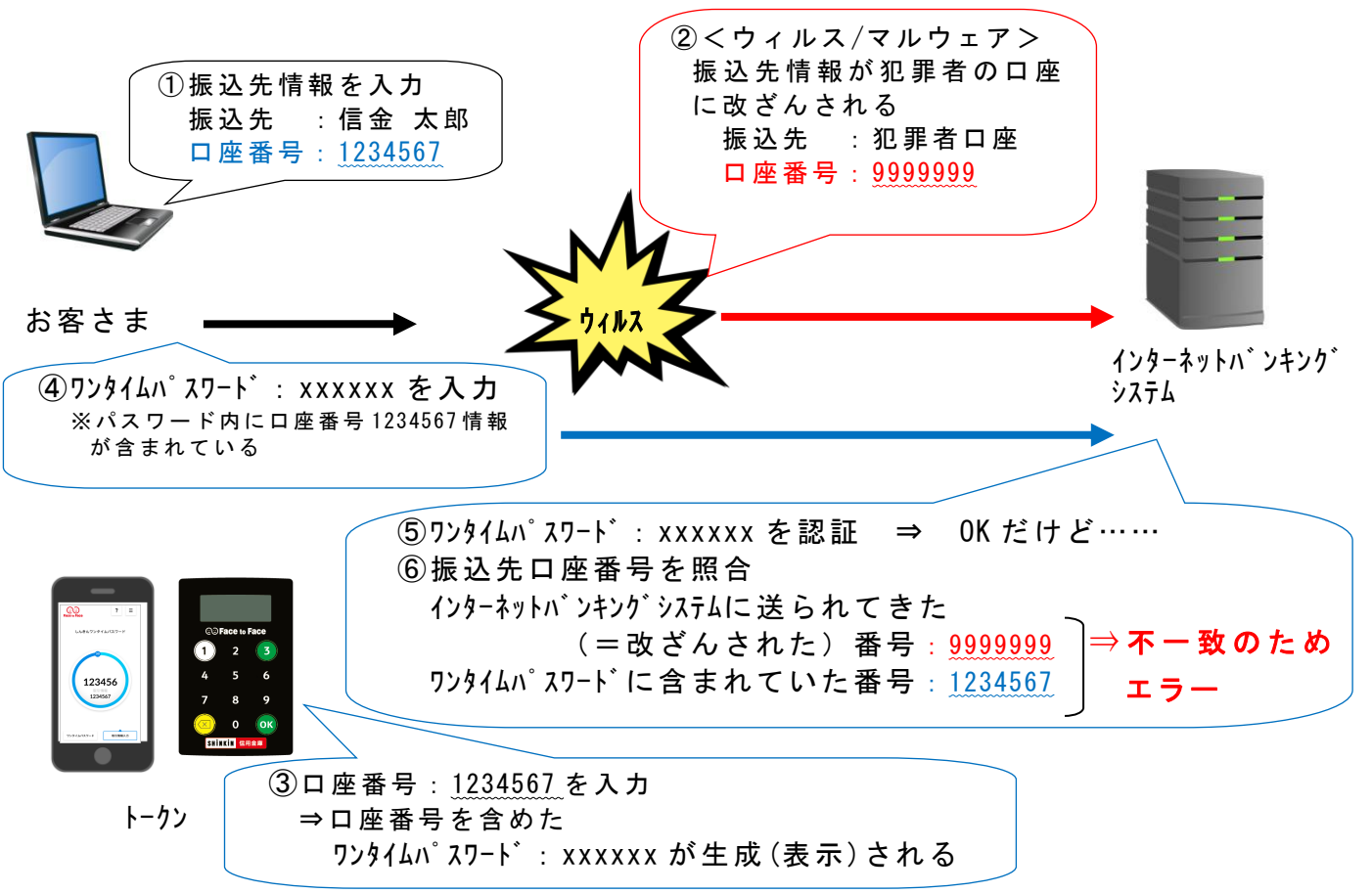

- 4. トランザクション認証の対象取引
  - ・都度振込

・税金・各種料金払込み 🔐

5. トークンの種類

ワンタイムパスワード(トランザクション認証対応)のトークンは、「ハードウェアトー クン」と「ソフトウェアトークン」を提供します。

それぞれの利用方法は、資料をご参照ください。

|      | ハードウェアトークン                                                                         | ソフトウェアトークン<br>(スマートフォンアプリ)                                                                          |
|------|------------------------------------------------------------------------------------|----------------------------------------------------------------------------------------------------|
| イメージ | © Face to Face<br>1 2 3<br>4 5 6<br>7 8 9<br>〇 〇 〇 〇 〇 〇 〇 〇 〇 〇 〇 〇 〇 〇 〇 〇 〇 〇 〇 | ?       =         Lkeh7>94LK27-F         123456         1234567         7294LK27-F         Riffetta |
|      | 原則無料                                                                               | 無料                                                                                                  |
| 料金   | ※ 追 加 の ト ー ク ン お よ び 破 損 時 等 の お 客 様 の 責                                          |                                                                                                    |
|      | 任による再発行は 2,000 円(税別)                                                               |                                                                                                    |
| 入手方法 | 「つるしん法人インターネットバン                                                                   | スマートフォンに以下のソフトウェ                                                                                    |
|      | キング申込書」または「トークン購入                                                                  | アトークンのアプリをダウンロード                                                                                    |
|      | 申込書」をご提出いただきますと、当                                                                  | してください。                                                                                             |
|      | 金庫から郵送いたします。                                                                       | ・iOSの場合:App Store                                                                                   |
|      | 上記申込書は当金庫Webサイト「法                                                                  | ・Androidの場合:Google Play                                                                             |
|      | 人インターネットバンキング」→「ご                                                                  | アプリ名                                                                                                |
|      | 利用ガイド」→「様式ダウンロード」                                                                  | 「しんきん(法人)ワンタイムパスワード」                                                                                |
|      | から印刷し、窓口へお申込みくださ                                                                   | アイコン                                                                                                |
|      | い。                                                                                 |                                                                                                    |
|      |                                                                                    | は<br><b> 法人ワンタイム</b><br>パスワード<br>信用金庫                                                               |
| トークン | 【資料1】3~5ページを                                                                       | 【資料2】6~10ページを                                                                                       |
| 交換方法 | ご参照ください。                                                                           | ご参照ください。                                                                                            |

| 3 金庫 5 1 2 0 信用金庫                                                   | 確認用5120 WEB-FB                        |   |  |
|---------------------------------------------------------------------|---------------------------------------|---|--|
| ようこそ 経理担当者 様 2016/02/26 13:02 ログイン (前回 2016/02)                     | /26 12:40) ログアウト                      |   |  |
| メイン   振込・口座振替   手数料照会   契約情報登録                                      | ・照会 明細情報登録・照会管理機能                     |   |  |
| ・1022-2-2-2、「10295日によう10292言葉 ・ 利<br>・ワンタイムパスワード認証情報管理              |                                       |   |  |
| ご利用メニュー                                                             |                                       |   |  |
| ・IDメンテナンス                                                           | > IDロック解除                             |   |  |
| 登録されている利用者の削除や詳細編集、新規の利用者の登録<br>ができます。<br>また、バスワードの変更や利用会社の変更が可能です。 | あ客様ID単位でIDのロックやその解除を行うことができます。        |   |  |
| ▶ カレンダー管理                                                           | →利用履歴照会                               |   |  |
| 会社コードごとにメモ情報を作成し、管理することができます。                                       | お客様ID単位にWEBサービスの操作履歴を照会できます。          |   |  |
| >WEB-FB取引停止                                                         | ・ワンタイムバスワード認証情報管理                     | _ |  |
| WEB-FBの取引停止を行うことができます。                                              | ワンキイルパスワード認証情報の利用できた。設定変更ができます。<br>す。 |   |  |
|                                                                     | 本Webサイト上における各コンテンツは、著作権によって保護されています。  |   |  |

- グローバルメニューから【管理機能】
   をクリックします。
- ▶② サブメニューから【ワンタイムパス ワード認証情報管理】をクリックし ます。

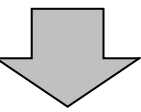

| 33 金庫 5120           ようこそ 経理担当者 様 2016/           メイン 振込・口座振替                                  | 信用金庫<br>02/26 18:02ロジイン (新回 2016/02/26 12:40)<br> 手数料照会 契約情報登録・照会 明細(       | > 確認用5120 WEB-FB<br>ログアウト<br>「報登録・照会<br>管理機能」         | 大学                      |    | 3  | 管理者 | (Master | ID)を | を選択します。 |
|------------------------------------------------------------------------------------------------|-----------------------------------------------------------------------------|-------------------------------------------------------|-------------------------|----|----|-----|---------|------|---------|
| → Dた/テナンス → DD-ッ<br>→ ワンタイムパスワード認<br>ワンタイムパスワード認<br>ローッ<br>ローッ<br>ローッ                          | 25階級 ) カレンダー管理 ) 利用周原型会 ))<br>存着物管理<br>ホーム<br>トド認証情報<br>25回になる利用を必須な スノにカ ) | A <u>FB-FB取引停止</u><br>へ>管理機能>ワンタイムパスワー<br>> ワンタイムパスワー | 121正体報管理<br>フード222正体報   | -  | (ア | )管理 | 者を選択    | します。 |         |
| 利用者一覧                                                                                          | ELECE 9 SPUTHE CLEDIG UNICON                                                |                                                       |                         | ┝→ | (イ | )登録 | ・登録解    | 除をクリ | ノックします。 |
| <sub>選択</sub> お客様ID                                                                            | 利用者名                                                                        | トーグンID                                                | 利用檔限                    |    |    |     |         |      |         |
| (ア)<br>(***********************************                                                    | 経理担当者                                                                       | VS MT74893248           登録完了                          | 管理者                     |    |    |     |         |      |         |
| O keri002                                                                                      | 程理担当役席者                                                                     | VSMT74893248<br>登錄完了                                  | 承認者                     |    |    |     |         |      |         |
| O user001                                                                                      | user 001                                                                    | -<br>未登録                                              | 一般者                     |    |    |     |         |      |         |
| ワンタイム (スワード2011<br>ワンタイム (スワード2011<br>ワンタイム (スワード2011<br>ののないののののののののののののののののののののののののののののののののの | 情報の登録・登録新称き行います<br>の利用形態の設定を行います                                            |                                                       | 10-2-014-4-014          |    |    |     |         |      |         |
| 赤客様ID<br>利用者名<br>更る                                                                            | <i>π</i> ν5                                                                 |                                                       | <u>検索</u><br><u>クリア</u> |    |    |     |         |      |         |
|                                                                                                | 本Webサ小」                                                                     | とにおける各コンテンツは、著作権によって作                                 | 経過されています。               |    |    |     |         |      |         |
|                                                                                                |                                                                             |                                                       |                         | _  |    |     |         |      |         |

| 3 金庫 5 1 2      | 0 信用金庫                                    | 確認用5120 WEB-FB           |          |                    |
|-----------------|-------------------------------------------|--------------------------|----------|--------------------|
| ようこそ 経理担当者 様 20 | 16/02/26 13:02 ログイン (前回 2016/02/26 12:40) | _ログアウト                   | 4        | ) ワンタイムパスワード(トランサ  |
| メイン 振込・口座振      | 替│手数料照会│契約情報登録・照会 │明細情報                   | 服登録·照会 管理機能              | <b>2</b> | ション認証対応)の登録をします    |
|                 | ック解除 →カレンダー管理 →利用履歴照会 →WE                 | B-FB取引停止                 |          |                    |
| →ワンタイムパスワード語    | 然正情報管理                                    |                          |          |                    |
| D>.07.6.1870    |                                           | 管理機能 > ワンタイムバスワード認証情報    | 書仔1853單  | (ア)利用者情報を表示します。    |
| シンタイムバスシ        | ート情報変更 > ワンタイムパスワ                         | ード認証情報 > ワンタイムパスワード情報    | 报变更      |                    |
| 利用学信報           |                                           |                          | 1 .      |                    |
| オリカサ合门月報        | kai:001                                   |                          |          | ▶ (イ) 登録 をクリックします。 |
| 利用者名            | 経理担当者 ノーテン                                |                          |          |                    |
| 利用権限            | 管理者                                       |                          |          |                    |
| トークンID          | VSMT74893248                              |                          |          |                    |
| 登錄状況            | 登録完了                                      |                          |          |                    |
| 設定変更            |                                           |                          | -        |                    |
| 新しいトークンの登録を行き   | (1)                                       | ⊇録                       |          |                    |
|                 |                                           |                          |          |                    |
| 戻る              |                                           |                          |          |                    |
|                 | 本Webサイト上に                                 | おける各コンテンツは、著作権によって保護されてし | います.     |                    |

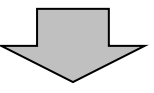

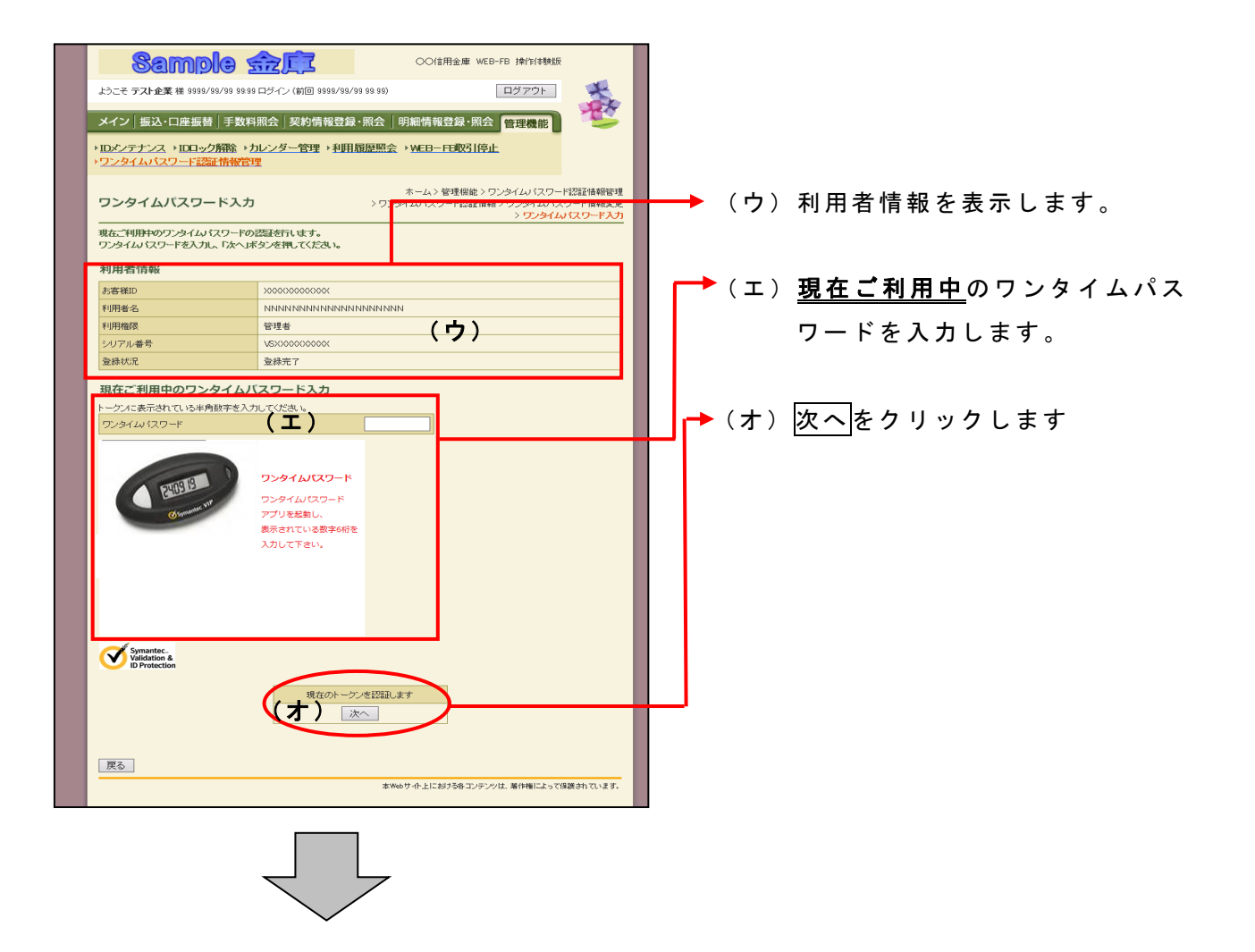

| Collegate WEB-FB light High     Collegate WEB-FB light High     Collegate WEB-FB light Hight     Collegate WEB-FB light Hight     Collegate WEB-FB light Hight Hight Hight     Collegate WEB-FB light Hight Hight     Collegate WEB-FB light Hight Hig   | <ul> <li>(カ)トークンを登録する利用者情報が<br/>表示されます。</li> <li>(キ) トランザクション認証対応のトー<br/>クンの「シリアル番号」とトーク<br/>ンに表示される「ワンタイムパス<br/>ワード」を入力します。</li> </ul>                        |
|----------------------------------------------------------------------------------------------------|----------------------------------------------------------------------------------------------------|
|                                                                                                    | メモ ★シリアル番号はハードウェアトークンの<br>裏面に記載されています。ワンタイムパ<br>スワードはハードウェアトークンの表面<br>に表示されます。 【裏面イメージ】 (ク) 確定をクリックします。                                                        |
| BERNELLEISTER DE LEURERE BERNELANDELES DE LEURERE BERNELANDELES DE LEURERE BERNELANDELES DE LEURERE DE LEURERE DE LE | <ul> <li>(ケ)登録完了画面が表示され、ワンタ<br/>イムパスワード(トランザクショ<br/>ン認証対応)の利用登録が完了し<br/>ます。</li> <li>◎トークンの交換が完了いたしましたら、IE<br/>トークンはお客様ご自身で処分いただきます<br/>ようお願いいたします。</li> </ul> |

【資料2】「トランザクション認証対応ソフトウェアトークン」への交換方法

i OS 端末をご利用の場合は AppStore から、Android 端末をご利用の場合は GooglePlay からそれぞれアプリをご利用のスマートフォンにインストールしてください。

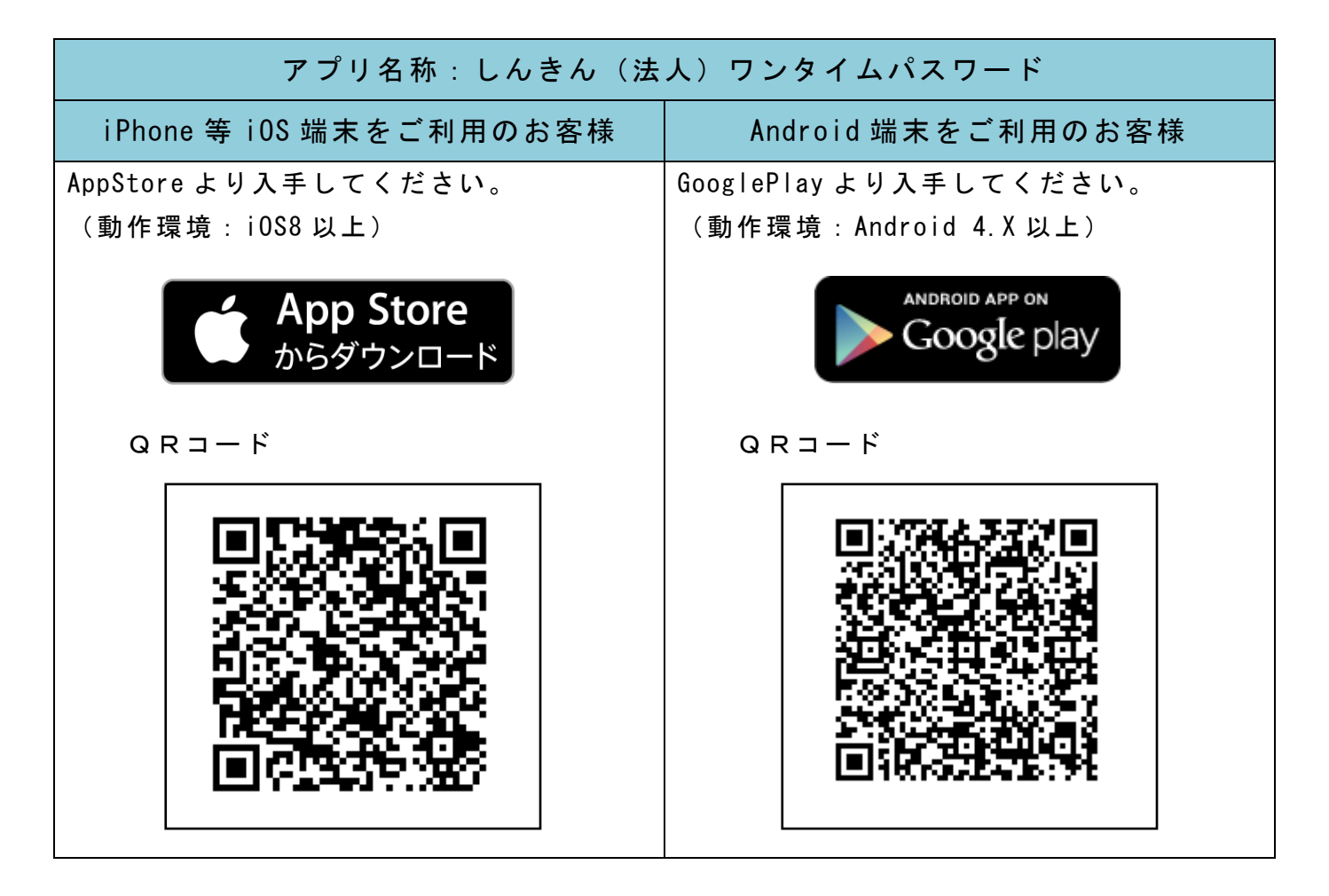

【アプリ起動画面】

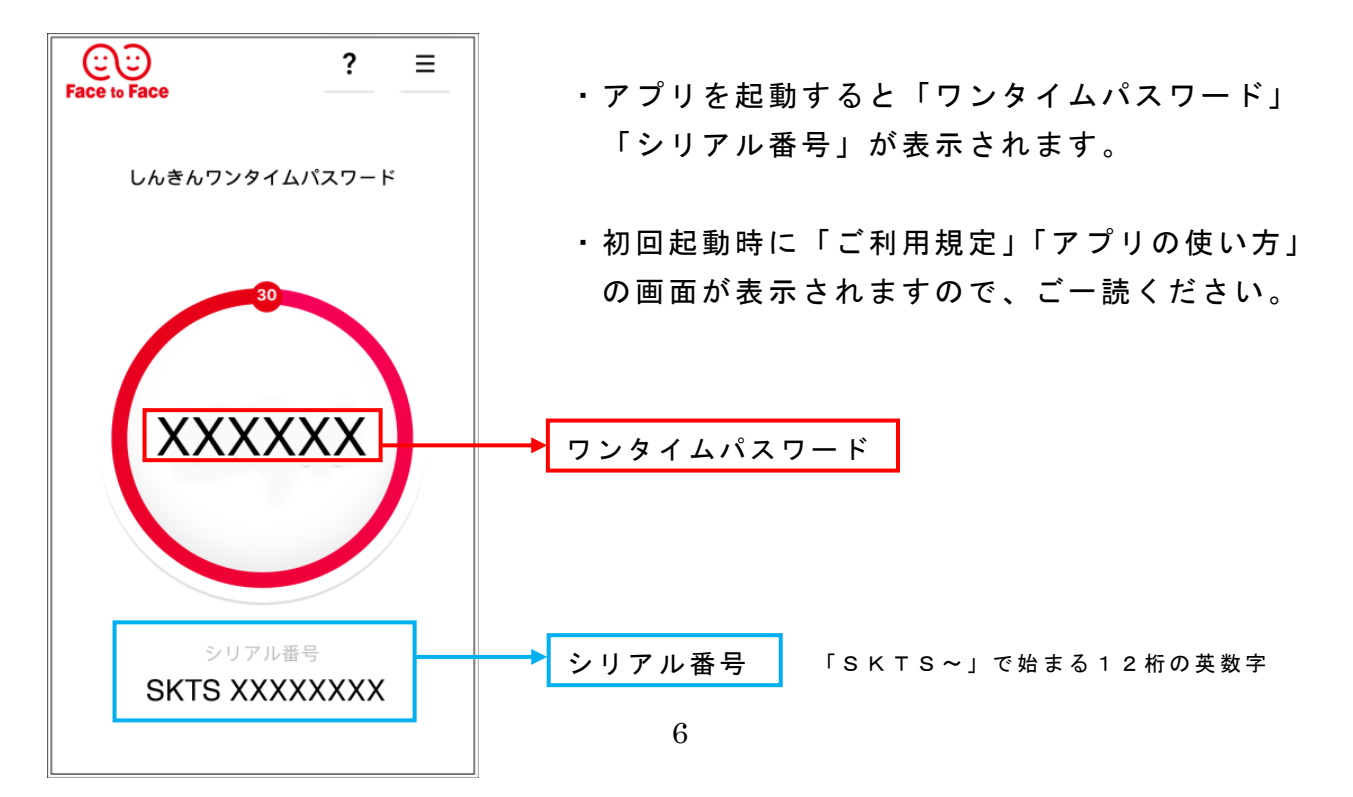

| 3 金庫 5 1 2 0 信用金庫                                                   | 確認用5120 WE <mark>3-FB</mark>         |
|---------------------------------------------------------------------|--------------------------------------|
| ようこそ 経理担当者 様 2016/02/26 13:02 ログイン (前回 2016/02/                     | 26 12:40) ログアウ・                      |
| メイン 振込・口座振替 手数料照会 契約情報登録                                            | ・照会 明細情報登録・照会(管理機能)                  |
| >Ⅲセンテキン会、19日本分解除、カレンダー管理 → 利用<br>・ワンタイムパスワード認証情報管理                  | 用履歷照会 →WEB-FE取引停止                    |
| ご利用メニュー                                                             |                                      |
| ) IDメンテナンス                                                          | ▶IDロック解除                             |
| 登録されている利用者の削除や詳細編集、新規の利用者の登録<br>ができます。<br>また、バスワードの変更や利用会社の変更が可能です。 | お客様ID単位でIDのロックやその解除を行うことができます。       |
| >カレンダー管理                                                            | ▶ 利用履歷照会                             |
| 会社コードごとにメモ情報を作成し、管理することができます。                                       | お客様ID単位にWEBサービスの操作履歴を照会できます。         |
| →WEB-FE取引停止                                                         | ▶ワンタイムバスワード認証情報管理                    |
| WEB-FBの取引停止を行うことができます。                                              | ワンタイムバスワートには正備報の利用登録、設定変更ができます。      |
|                                                                     | 本Webサイト上における各コンテンクは、著作権によって得読されています。 |

- ① グローバルメニューから【管理機能】 をクリックします。
- ② サブメニューまたはご利用メニュー から【ワンタイムパスワード認証情 報管理】をクリックします。

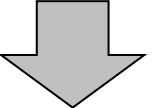

| 🕃 金庫 5 1 2 0        | )信用金庫                                    | 確認用6120 WEB-FE        | 3                | ③ 管理者(Master I D)を選択します。 |
|---------------------|------------------------------------------|-----------------------|------------------|--------------------------|
| こそ 経理担当者 様 2018     | 6/02/26 13:02 ログイン (前回 2016/02/26 12:40) | ログアウト                 | -                |                          |
| メイン 振込・口座振替         | 替 手数料照会 契約情報登録·照会   明紙                   | 計構登録·照会 管理機能          | 100              |                          |
|                     | 、方線除いたい、お、約100、利用屋底肥み                    | wco_com21(6.L         |                  | └ア)管理者を選択します。            |
| ワンダイムパスワード総         | 鄂情報管理                                    |                       |                  |                          |
|                     | **                                       | - ムン管理想能ンワンタイムパスワー    | - F17217-1848-18 |                          |
| コンタイムバスワー           | ード認証情報                                   | > ワンタイルパス             | ワード認証情報          |                          |
| レタイムパスワード認証情        | 報を設定する利用者を選択してください。                      |                       |                  | (1) 登録・登録解除 をクリックしまう     |
| 利用有一覧               | -                                        |                       |                  |                          |
| 選択 お客様ID            | 利用者名                                     | トークンID                | 利用權限             |                          |
|                     |                                          | 登録状況                  | PAYNE 44         |                          |
| keiri001            | 経理担当者                                    | VSM174893248<br>登録完了  | 2.7.6            |                          |
| (ア)                 |                                          | VSMT74893248          | 承認者              |                          |
| ker0.02             | 程理担当预常者                                  | 查錄完 7                 |                  |                          |
| O user001           | user 001                                 | -                     | 一般者              |                          |
|                     |                                          | 未堂録                   | 17165(4/5(4      |                          |
|                     |                                          |                       |                  |                          |
| ワンタイムパスワード図         | 証情報の登録・登録解除を行しませ 2 金録・                   | 全球解除                  |                  |                          |
| 000120120-Fizz      |                                          | -TOREAL               |                  |                          |
|                     |                                          |                       |                  |                          |
| 利用者の絞込みが出来ま<br>の入検索 | す。                                       |                       |                  |                          |
| S客種ID               | tub l                                    |                       | 検索               |                          |
| 间用者名                |                                          |                       | <u>717</u>       |                          |
|                     |                                          |                       |                  |                          |
| 戻る                  |                                          |                       |                  |                          |
|                     | 本Webサイ                                   | ト上における各コンテンツは、著作権によって | 保護されています。        |                          |
|                     |                                          |                       | 1074/999990323   |                          |

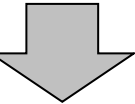

| 😢 金庫 5 1 2                        | 0 信用金庫                                    | 確認用6120 WEB-FB                                                          |                      |
|-----------------------------------|-------------------------------------------|-------------------------------------------------------------------------|----------------------|
| ようこそ 経理担当者 様 201                  | 16/02/26 13:02 ログイン (前回 2016/02/26 12:40) |                                                                         | 📗 ④ ワンタイムパスワード(トランザク |
| メイン 振込・口座振行                       | 替 手数料照会 契約情報登録・照会  明維                     | H情報登録·照会 管理機能                                                           | ション認証対応)の登録をします      |
| → IDメンテナンス → ID日<br>→ ワンタイムパスワード語 | ック解除 → カレンダー管理 → 利用層歴態会<br>器正情報管理         | ›WEB—FB胶引停止                                                             |                      |
| ワンタイムパスワ                          |                                           | ーム > 管理機能 > ワンタイムパスワード認証情報管理<br>(スワード認証情報 > <mark>ワンタイムパスワード情報変更</mark> |                      |
| 部定する内容を選択してい                      | 280.                                      |                                                                         |                      |
| 本変種の                              | keri001                                   |                                                                         |                      |
| 利用者名                              | 経理担当者                                     |                                                                         | (ア)利用名情報を衣示しまり。      |
| 利用權限                              | 管理者                                       | (7)                                                                     |                      |
| トークンID                            | VSMT74893248                              | ,                                                                       |                      |
| 金绿状况                              | 登録完了                                      |                                                                         |                      |
| 設定変更                              |                                           |                                                                         | ▲ (イ) 啓録をクリック」ます     |
| 新しいトークンの登録を行う                     | (1)                                       | 登録                                                                      |                      |
|                                   |                                           |                                                                         |                      |
| 戻る                                |                                           |                                                                         |                      |
|                                   | 本Web th-                                  | ト上における各コンテンツは、著作権によって保護されています。                                          |                      |

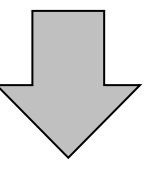

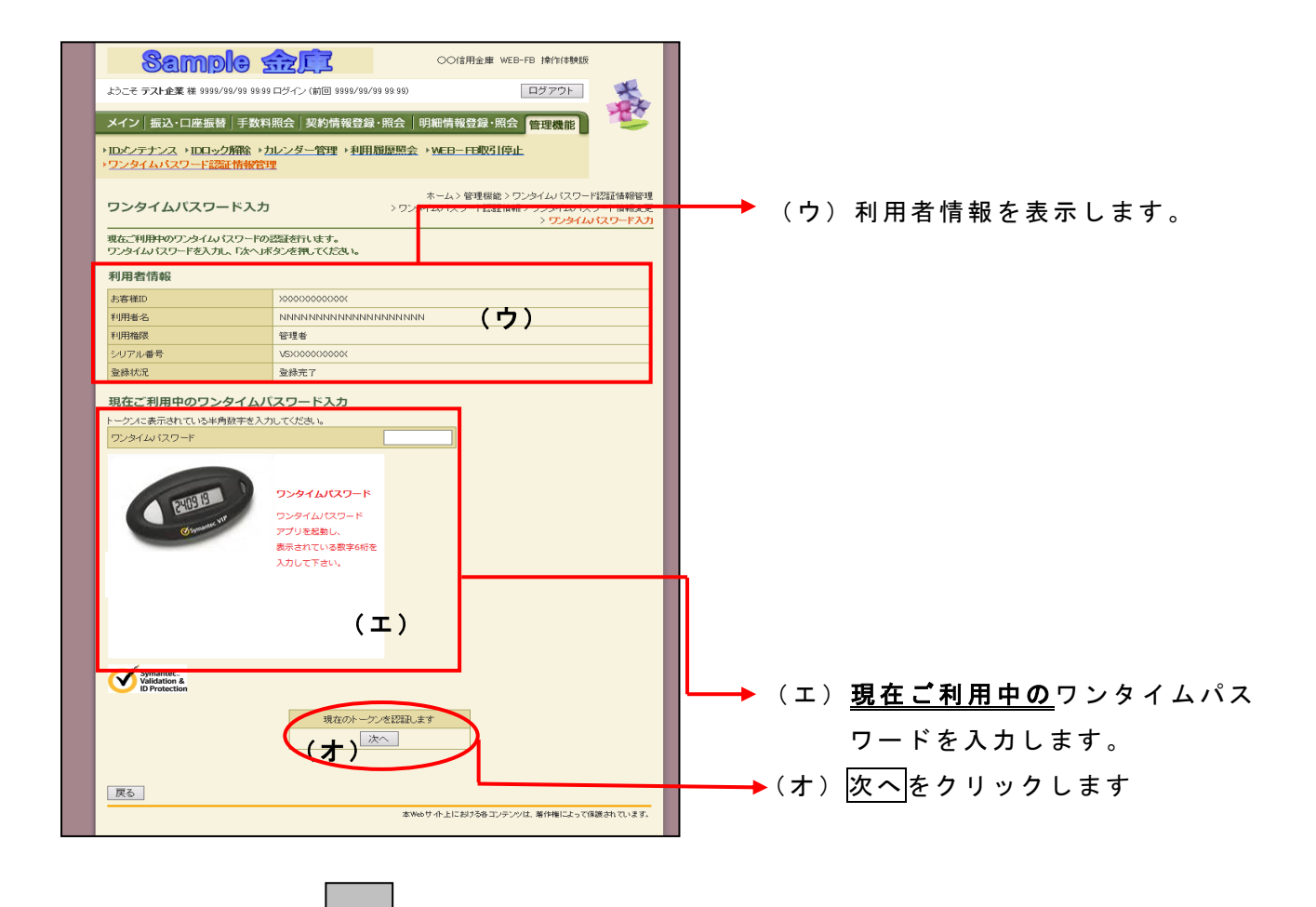

| メイン 振込・口座振着 手数料照会 契約情報登録・照会 明細情報登録・照会 管理機能                                                                                                    |                                                                                                    |
|----------------------------------------------------------------------------------------------------|----------------------------------------------------------------------------------------------------|
| ・DCシテナンス・DCIック所称、カレンダー管理・利用履歴照会、WEB-FE取引停止<br>・ワンタイムパスワード認証情報管理                                                                                                    |                                                                                                    |
| ホームン管理機能シワンタイムパスワード認証情報管理                                                                                                    |                                                                                                    |
|                                                                                                    |                                                                                                    |
| こいかには800テッシンフトやリステートで入力し、「確定」ボタンを押してください。<br>ジリアル番号、ワンタイムバスワードを入力し、「確定」ボタンを押してください。                                                                                                    |                                                                                                    |
| 利用者情報<br>本客組D 2000/00/000000000000000000000000000000                                                                                                    | (九)トークンを登録する利田考情報                                                                                                    |
| 利用者名 NNNNNNNNNNNNNNNNN                                                                                                    | 「「「」」を登録する利用名情報                                                                                                    |
| **Upfdate - 122音 (カ)<br>ジリアル番号 - (カ)                                                                                                    | が表示されます。                                                                                                    |
| 未登録                                                                                                    |                                                                                                    |
| 送録トークン情報<br>ジリアル番号<br>ノ ナ                                                                                                    |                                                                                                    |
| ワンタイムパスワード トークンに表示されている半角数字を入力してください。                                                                                                    | (キ) <u>トランサグション認証対応のト</u>                                                                                                    |
| C 2 ? ≡<br>Face to face                                                                                                    | のシリアル番号とトーク                                                                                                    |
| илелородицар-к <mark>рурдыцар-к</mark>                                                                                                    | ンに表示されるワンタイムパス                                                                                                    |
| ワンタイム/スワード<br>アプリを起動し、                                                                                                    | ワードを入力します。                                                                                                    |
| 表示されている数字6桁を<br>入力して下さい。                                                                                                    |                                                                                                    |
|                                                                                                    |                                                                                                    |
|                                                                                                    |                                                                                                    |
| SKTS XXXXXXX                                                                                                    |                                                                                                    |
| ✓ Symmatrice A<br>BiD Protection シリアル番号                                                                                                    |                                                                                                    |
|                                                                                                    |                                                                                                    |
| 上記の内容で確定します                                                                                                    | (ク)確定をクリックします。                                                                                                    |
|                                                                                                    |                                                                                                    |
| 天る                                                                                                    |                                                                                                    |
| 本Webサイト上におけるキコンテンツは、著作権によって保護されています。                                                                                                    |                                                                                                    |
|                                                                                                    |                                                                                                    |
|                                                                                                    | -                                                                                                    |
| 金庫 5 1 2 0 信用金庫 城辺用5120 WEB-FB                                                                                                    |                                                                                                    |
| 金庫 5 1 2 0 信用金庫<br>磁辺用5 120 WEB-FB<br>磁辺用5 120 WEB-FB<br>磁辺用5 120 WEB-FB                                                                                                    | ● (ケ)登録完了画面が表示され、ワンタ                                                                                                    |
| 金庫 5 1 2 0 信用金庫<br>磁辺用5120 WEB-FB<br>ごそ 経理担当者 様 2016/02/26 18:02ロジイン (前回 2016/02/26 12:40)<br>ログアウト<br>27 振入・口座振着 王教灯段会 255代情報登録・段会 四和機械報登録・段会 25500 005                                                                                                    | ● (ケ)登録完了画面が表示され、ワンタ<br>イムパスワード(トランザクショ                                                                                                    |
| 金庫 5 1 2 0 信用金庫       確認用5120 WEB-FB         全 標理思当者 様 2016/02/26 18:02 ロジイン(前回 2016/02/26 12:40)       ログアウト         2 振込-口座振替「手数有限会」契約情報登録・照会「明細情報登録・照会」「野田園田園会」、WEP-CE型92 (信止)       「「日本の本」                                                                                                    | ◆ (ケ)登録完了画面が表示され、ワンタ<br>イムパスワード(トランザクショ<br>ン認証対応)の利用登録が完了」                                                                                                    |
| 金庫 5 1 2 0 信用金庫<br>全庫 5 1 2 0 信用金庫<br>※ 健理理当者 様 2016/02/26 13:02 ログイン (新回 2016/02/26 12:40)<br>ご 振込・口座振替   手数料照会   契約情報登録・既会   明細情報登録・既会   野細情報登録・既会   野細情報登録・既会   野細情報登録・既会   野細情報登録・既会   野細情報登録・既会   野細情報登録・既会   野細情報登録・既会   野細情報登録・既会   野細情報登録・既会   野細情報登録・既会   野細情報登録・既会   野細情報登録・既会   野細情報登録・既会   野細情報登録・既会   野細情報登録・既会   野細情報登録・既会   野細情報登録・既会   野細情報登録・既会   野細情報登録・既会   野福晴報登録・既会   野福晴報登録・既会   野福晴報登録・既会   日本   日本   日本   日本   日本   日本   日本   日 | <ul> <li>(ケ)登録完了画面が表示され、ワンタ<br/>イムパスワード(トランザクショ<br/>ン認証対応)の利用登録が完了し</li> </ul>                                                                                |
| 金庫 5 1 2 0 信用金庫       磁辺用5120 WEB-FB         そ 登現想当者 様 2016/02/26 12802ログイン (新回 2016/02/26 1240)       ログアウト         ン 振込・ロ座振着「長数料照会」契約情報登録・照会」明細情報登録・照会 管理感能       ひデナンス、) DCI ック新設、カレンダー管理、利用局原堅会、) WEB-FF表現目停止         ックムパスワード認識情報管理                                                                                                    | <ul> <li>(ケ)登録完了画面が表示され、ワンタ<br/>イムパスワード(トランザクショ<br/>ン認証対応)の利用登録が完了し<br/>ます。</li> </ul>                                                                        |
| 金庫 5 1 2 0 信用金庫<br>磁辺用5120 WEB-FB<br>医 環理型当者 様 2016/02/26 18:02ロジイン(前回 2016/02/26 12:40)<br>ログアウト<br>ション・D座振着「手数料照会」契約情報登録・照会」明細情報登録・照会 管理最能<br>ペンテナンス、iDCi->ク解論、カレンダー管理、利用局原堅会、WEB-FF取引停止<br>ンタイムパスワード認識情報管理<br>暴売了                                                                                                    | ●<br>(ケ)登録完了画面が表示され、ワンタ<br>イムパスワード(トランザクショ<br>ン認証対応)の利用登録が完了し<br>ます。                                                                                          |
| 金庫 5 1 2 0 信用金庫          ・         生き 健理性当者 健 2016/02/26 18:02 ログイン (前回 2016/02/26 12:40)          ・         ご 振込・口座振着「手数相照会」契約情報登録・照会」明細情報登録・照金 [評理感節]          ・         ビナニンス、ルロロック解除、カレンダー管理、利用局原照会、、WEBーFE現得「停止<br>マクイムパスワード認識性情報管理          ・         学方子          ・         学行ムパスワード認識性情報管理          ・         学行名の意定、あおストークンの変動が完了しました。          ・                                                                                                    | <ul> <li>(ケ)登録完了画面が表示され、ワンタ<br/>イムパスワード(トランザクショ<br/>ン認証対応)の利用登録が完了し<br/>ます。</li> </ul>                                                                        |
| ※ 金庫 5 1 2 0 信用金庫 ※認用5120 WEP-FB ※ 登場理当者 単 2016/02/26 18:02 ロジイン (前回 2016/02/26 12:40) ・ クラブウト (2) 振込・口座振着   手数料照会   契約情報登録・照会   明細情報登録・照会   理感能 ※ ジェナンス、10ロック/指論、カレンダー管理 、利用局原際会 、WEEB-FE取引[序止: ンタイム:パスワード認証情報管理 ※完了 ※ ※ 第                                                                                                    | <ul> <li>(ケ)登録完了画面が表示され、ワンタ<br/>イムパスワード(トランザクショ<br/>ン認証対応)の利用登録が完了し<br/>ます。</li> <li>〇トークンの交換が完了いたしましたら、</li> </ul>                                           |
| 金庫 5 1 2 0 信用金庫       磁辺期5120 WEB-FB         ごぞ 健理型当者 値 2016/02/26 1822ログイン(新回 2016/02/26 1240)       ログアウト         (2) 振込・口座振着   手数料照会   契約情報登録・照会   明細情報登録・照会   智理愚能       ビアナンス、10ロック際論、カレンダー管理、利用履原際会 、WEB-FE10301(序止: ンタイムパスワード認証情報管理         以完了       ・         (ケ)       ・                                                                                                    | <ul> <li>(ケ)登録完了画面が表示され、ワンタ<br/>イムパスワード(トランザクショ<br/>ン認証対応)の利用登録が完了し<br/>ます。</li> <li>〇トークンの交換が完了いたしましたら、<br/>旧トークンはお客様ご自身で処分いた</li> </ul>                     |
| 金庫 5 1 2 0 信用金庫       磁辺用5120 WEB-FB         そ 感望想当者 推 2016/02/26 18:02 ログイン (前回 2016/02/26 12:40)       ログアウト         ク 振力-ロ座振着「手数有服会」契約情報登録・R会」明細情報登録・R会 管理感能       空グアト         ク 振力-ロ座振着「手数有服会」契約情報登録・R会」明細情報登録・R会 管理感能       管理感能         ク 振力-ロ座振着「大数有服会」契約情報登録・R会」明細情報登録・R会 管理感能       空グアト         ク 振力-ログの路論、カレンダー管理、利用局原照会、WEB-FE認知情能力       デ         ク 振行       ビーデンの登録が完了しました。         ・ケンの登録は 高口ダイ 化素化、<br>レスワード認識補 物理すべ R べには、「ワンタイム」(スワード認識補 物理 考根、てください。                                                                                                    | <ul> <li>(ケ)登録完了画面が表示され、ワンタ<br/>イムパスワード(トランザクショ<br/>ン認証対応)の利用登録が完了し<br/>ます。</li> <li>〇トークンの交換が完了いたしましたら、<br/>旧トークンはお客様ご自身で処分いた<br/>だきますようお願いいたします。</li> </ul> |
| 金庫 5 1 2 0 信用金庫       地区用5120 WEB-FB         ま 登現担当者 社 2016/02/28 18:02 ログイン (新回 2016/02/28 12:00)       ログロウト         グ 塩込・口座集着 手数料照会 契約情報登録・R会 町場情報登録・R会 (正理感用)       ご         グ 塩込・口座集着 手数料照会 (契約情報登録・R会)(明編情報登録・RG)(IPL)       正理感用)         グ 塩込・口座集着 手数料照会 (契約情報登録・R会)(明編情報登録・RG)(IPL)       正理感用)         グ 塩込・口座集着 手数料照会 (契約情報登録・RG)(IPL)       正理感用)         グ 塩込・口座集着 手数料照金 (契約情報登録・RG)(IPL)       正理感用)         グ 塩丸しいスワード認識情報的記述       正 二         ゲクク       トレク・の登録は 再いヴィル (スワード認識情報管理・反応には、「ワンタイム」(スワード認識情報管理・反応には、「ワンタイム」(スワード認識情報管理・反応には、「ワンタイム」(スワード認識情報管理・反応は、「ワンタイム」(スワード認識情報管理・反応は、「ワンタイム」(スワード認識情報管理・反応には、「ワンタイム」(スワード認識情報管理・反応には、)                                                                                                    | <ul> <li>(ケ)登録完了画面が表示され、ワンタ<br/>イムパスワード(トランザクショ<br/>ン認証対応)の利用登録が完了し<br/>ます。</li> <li>〇トークンの交換が完了いたしましたら、<br/>旧トークンはお客様ご自身で処分いた<br/>だきますようお願いいたします。</li> </ul> |
|                                                                                                    | <ul> <li>(ケ)登録完了画面が表示され、ワンタ<br/>イムパスワード(トランザクショ<br/>ン認証対応)の利用登録が完了し<br/>ます。</li> <li>〇トークンの交換が完了いたしましたら、<br/>旧トークンはお客様ご自身で処分いた<br/>だきますようお願いいたします。</li> </ul> |
| 金庫 5 1 2 0 信用金庫       磁辺期5120 WEB-FB         こそ 磁理担当者 値 2016/02/26 18:02ロヴイン(第回 2016/02/26 12:40)       ログアウト         クノ 重払・口座振着/手数有照会/契約情報登録・照会/明細情報登録・照会/管理愚能       ログアウト         マンコンク語論、カレンダー管理、利用履展照会、WEB-FE取引停止       シタイムパスワード認識情報管理         ジタイムパスワード認識情報管理       モワジク化検知プライン(また。         (ケ)       シンシーの登録が完てしまた。         アンタイムパスワード認識情報管理を保てください。       ワンタイムパスワード認識情報管理を保てください。                                                                                                    | <ul> <li>(ケ)登録完了画面が表示され、ワンタ<br/>イムパスワード(トランザクショ<br/>ン認証対応)の利用登録が完了し<br/>ます。</li> <li>◎トークンの交換が完了いたしましたら、<br/>旧トークンはお客様ご自身で処分いた<br/>だきますようお願いいたします。</li> </ul> |

J

## 【アプリ画面】

トークンのモード切替処理を行ってください。

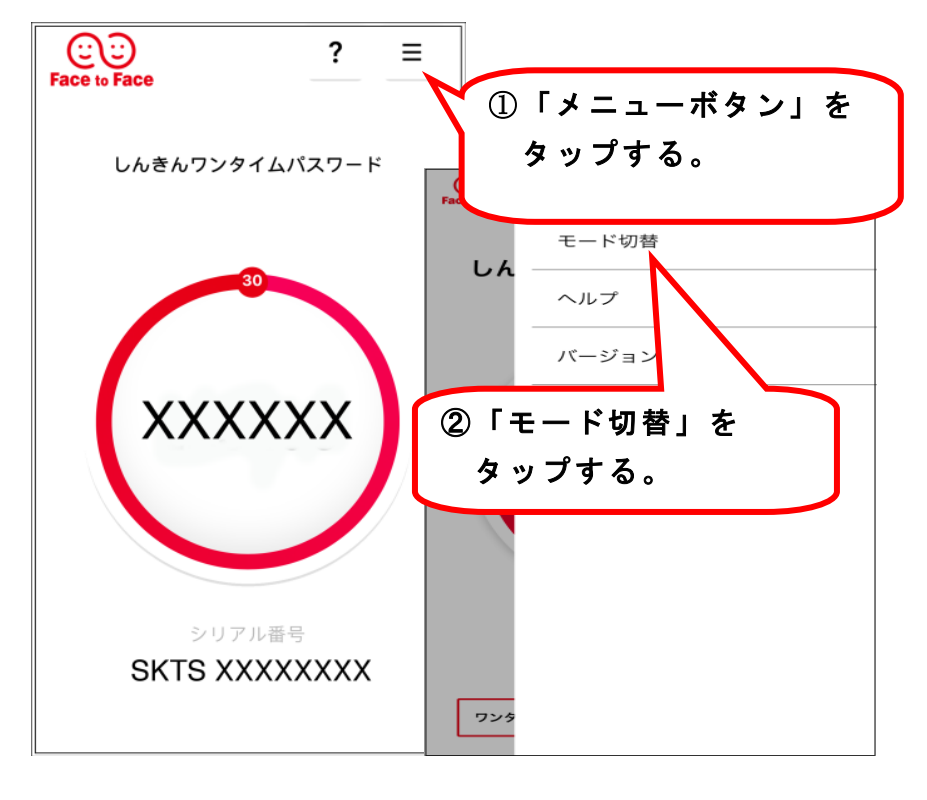

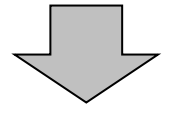

## 《モード切替後イメージ》

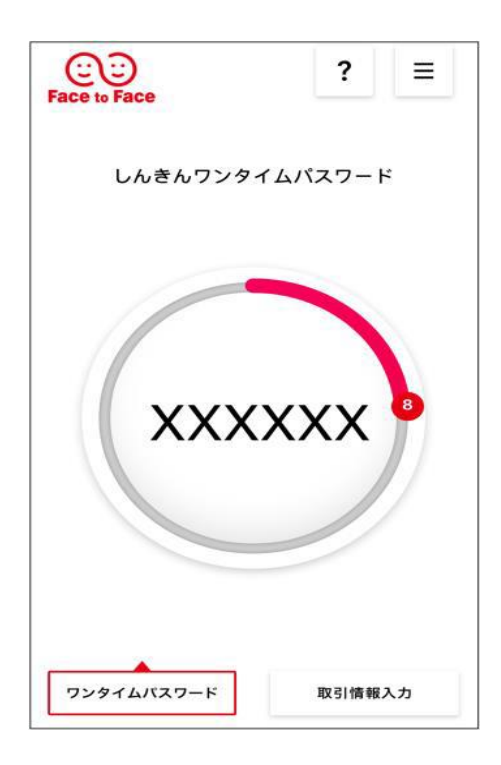

これでワンタイムパスワードの登録は 終了です。 電子証明書ログインから「ログイン」し てください。